| Q                                          | 他のマシンで出力した<br>スタの内容が変わって<br>法を教えてください。                                                                                                    | 物件データをインポートしたら、マ<br>しまいました。元のマスタに戻す方                                                                                                    |
|--------------------------------------------|----------------------------------------------------------------------------------------------------|----------------------------------------------------------------------------------------------------|
| A                                          | 物件データをファイル出<br>ると、インポートするとき<br>ます。そのため、プログラ<br>用していることがありま<br>元のマスタに戻すには、特                                                                                                    | カする際にマスタも一緒に出力してい<br>まに物件専用のマスタとして取り込まれ<br>うムによっては普段と異なるマスタを使<br>す。<br>物件初期設定でマスタを切り替えます。                                                                                                    |
| 【物件初期設定:::                                 | 共通マスタフォルダ】 ?                                                                                                    | 【物件初期設定:共通マスタフォルダ】 ?                                                                                                    |
| 気に入り 💌 🎲 設定                                | E+Ľ                                                                                                    | 5気に入り  ▼ _ 🦛 設定ナビ                                                                                                    |
| 検索   🗆 詳細検                                 | *                                                                                                    |                                                                                                    |
| 専用初期設定マスタ                                  |                                                                                                    | 専用初期設定72% 物件書込有(02:木造用)                                                                                                    |
| 仕上/建具 部                                    |                                                                                                    | 仕上/建具 部品/設備他                                                                                                    |
| 3D部品<br>2D部品<br>パッチグ<br>登録文字<br>図枠<br>×1>[ | <ul> <li>・、C¥fcapp¥atzero¥atzeromaster¥345%品</li> <li>・ロール・C¥fcapp¥atzero¥atzer04at3¥008¥均(半指字マスタ¥245)</li> <li>・ール・C¥fcapp¥atzero¥atzeromaster¥ハチアケ</li> <li>・パル・C¥fcapp¥atzero¥atzeromaster¥登録文字¥設計施工</li> <li>・ール・C¥fcapp¥atzero¥atzeromaster¥図枠¥設計施工</li> </ul> | 3D部品 :12 ロー加 c¥fcapp¥atzero¥atzeromaster¥3d部品<br>20部品 (1) ロー加 c¥fcapp¥atzero¥atzeromaster¥2d時品<br>ハッチが くしロー加 c¥fcapp¥atzero¥atzeromaster¥2d時品<br>登録文字 :()ロー加 c¥fcapp¥atzero¥atzeromaster¥登録文字¥設計施工<br>図枠 :(1)ロー加 c¥fcapp¥atzero¥atzeromaster¥図枠編設計施工 |
| <物件>□-カル:物件=                               | データをファイル出力した ZERO のマスタ                                                                                                    |                                                                                                    |
| <1>ローカル : 今開し                              | いている ZERU のマスタ                                                                                                    |                                                                                                    |

共通機能

ここでは、2D部品マスタがインポートによって変わってしまった場合に、元のマスタに戻す方法を解説します。

| 1 | ツールバーの「設定」をクリックします。                                                                                                    |
|---|----------------------------------------------------------------------------------------------------|
| 2 | 「物件初期設定:マスタ環境-共通マスタフォルダ」の「部品/設備他」タブをクリックします。                                                                                                    |
| 3 | 「2D 部品」をクリックして、マスタパスが「<物件> ローカル ○:¥FCAPP¥ATZERO¥(物件フォル<br>ダ)¥物件保存マスタ¥2d 部品」になっていることを確認します。                                                                                                    |
|   | 【物件初期設定:共通7.277.1kf 】<br>② 基本 ● 共通 ● 物件 ● 専用 ● お気に入り ● ● 診定ナビ<br>検索ワーれ3?(複数可,& 付きでAND検索文字) 検索 ■ 詳細検索<br>■ ● 基本設定<br>■ ● 共調初期設定<br>■ ● 大調初期設定<br>■ ○ 大調初期設定<br>■ ○ 大調初期設定<br>■ ○ 大調和期設定<br>■ ○ 大調和新聞記<br>■ ○ 大調和新聞記<br>■ ○ 大調和新聞記<br>■ ○ 大調和新聞記<br>■ ○ 大調和新聞記<br>■ ○ 大調和新聞記<br>■ ○ 大調和新聞記<br>■ ○ 大調和新聞記<br>■ ○ ○ 大調和新聞記<br>■ ○ ○ ○ ○ ○ ○ ○ ○ ○ ○ ○ ○ ○ ○ ○ ○ ○ ○ ○ |

| 4 🛯 | 変更」をクリックしま<br>9 外部標準<br>9 外部語<br>9 建4729<br>9 桂- 茶程-東<br>9 算<br>9 課題, 新聞 | フします。<br>検測話し<br>(第224年)<br>開いたい | す。<br>快速性美しい () ロー加, cVfCoppVatzeroVatzeromasterV快速性美しい<br>ATエコナビ () Dー加, cVfCoppVatzeroVatzeromasterV快速性美しい<br>ATエコナビ () Dー加, cVfCoppVatzeroVatzeromasterV表現(学サイン<br>汎用シオル () ロー加, cVfCoppVatzeroVatzeromasterVL用シンオル<br>文更 |                                                                                                    |     |  |
|-----|--------------------------------------------------------------------------|----------------------------------|----------------------------------------------------------------------------------------------------|----------------------------------------------------------------------------------------------------|-----|--|
|     |                                                                          | 77.刘乾达                           | ر <del>ب</del> ا                                                                                                    | 2D部品マスタフォルダー変更<br>マスタの扱い方法を設定します<br>C システムマスタフォルダーに設定されているマスタを利用                                                                                                    | ? × |  |
|     |                                                                          |                                  |                                                                                                    | (1)2017-067<br>下 1-14<br>2 조사학<br>2 조사학<br>4 조사학<br>4 조사학<br>5 조사학<br>5 조사학 |     |  |
|     |                                                                          |                                  |                                                                                                    |                                                                                                    |     |  |

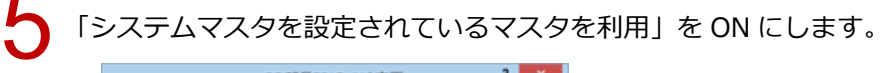

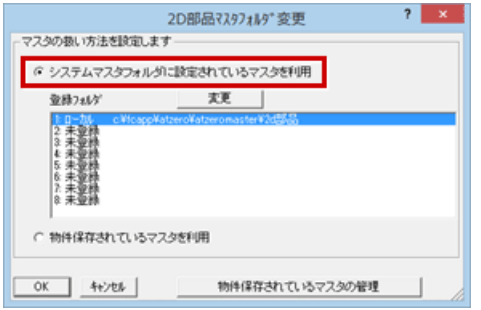

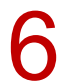

「登録フォルダ」で元のマスタフォルダを確認して、「OK」をクリックします。

| 2D部品マスタフォルタ*変更 ? ×                       |  |  |  |  |  |  |
|------------------------------------------|--|--|--|--|--|--|
| - マスタの扱い方法を設定します                         |  |  |  |  |  |  |
| (*システムマスタフォルダに設定されているマスタを利用              |  |  |  |  |  |  |
| 登禄7x1/5' 支更                              |  |  |  |  |  |  |
| 1 日一川4 C#tosp04stzer04stzer0master#26因%6 |  |  |  |  |  |  |
| 4 (未登録<br>5 (未登録                         |  |  |  |  |  |  |
| 0.未並約<br>7.未望熱<br>8.未望熱                  |  |  |  |  |  |  |
| C MARTIN TO A PROVIDE                    |  |  |  |  |  |  |
| ( #01+1#44-041 (C):0-4-X-3/24048         |  |  |  |  |  |  |
| OK         キャンセル         物件保存されているマスタの管理 |  |  |  |  |  |  |

7

物件フォルダに保存されているマスタを削除する確認画面が表示されるので、削除してよい場合は「はい」、残しておく場合は「いいえ」をクリックします。

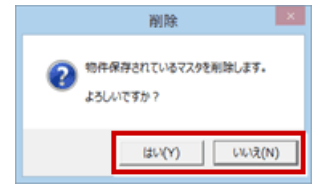

## 8

「物件初期設定:マスタ環境-共通マスタフォルダ」の「OK」をクリックします。

| 【物件初期設定:共通マスタフォルタ*】                                                                                                    |                                                                                              |   |  |  |  |
|----------------------------------------------------------------------------------------------------|----------------------------------------------------------------------------------------------|---|--|--|--|
| <ul> <li>⑩ 基本 極 共通 ◆物件 ◎ 専用 豪お</li> <li>(複数つ-トは?(複数可。る付きでAND検索文字)</li> </ul>                                                                                                    | NUC入り ▼ (第) 設定ナビ<br>_ 検索 「 詳細技業                                                              |   |  |  |  |
|                                                                                                    | 専用初期設定723 物件書込有(02 木造用)  仕上/建具 部品/環境像                                                        | 1 |  |  |  |
| <ul> <li>○ 101+74/m80.42</li> <li>○ 252/82/8</li> <li>○ 181/82272348/2</li> <li>○ 181/82272348/2</li> <li>○ 181/82725348/2</li> <li>○ 181/82725348/2</li> <li>○ 242/825488</li> <li>○ 242/824</li> <li>○ 242/824</li> <li>○ 242/824</li> <li>○ 182/824</li> <li>○ 182/824</li> <li>○ 242/824</li> <li>○ 182/824</li> <li>○ 182/824</li></ul> | 30回答::::<()>□ - M. C*KoopyNatzeroNatzeromasterV30部に<br>1000000000000000000000000000000000000 |   |  |  |  |
| ◆ 建村マスタ<br>◆ 社・漫型 来<br>◆ 建<br>回 建具<br>◆ 即約-手摺<br>◆ 2×時用<br>◆ 度根<br>● 環境<br>◆ 増20歳                                                                                                    | 現用シンキ% :くび ローが、 cWtcappWatzeroNatzeronasterV汎用シンキ%<br>工業更                                    |   |  |  |  |
| 物件72分書込 物件72分表込                                                                                                    | マ 7ァイル(常存 OK 4+2也)                                                                           |   |  |  |  |